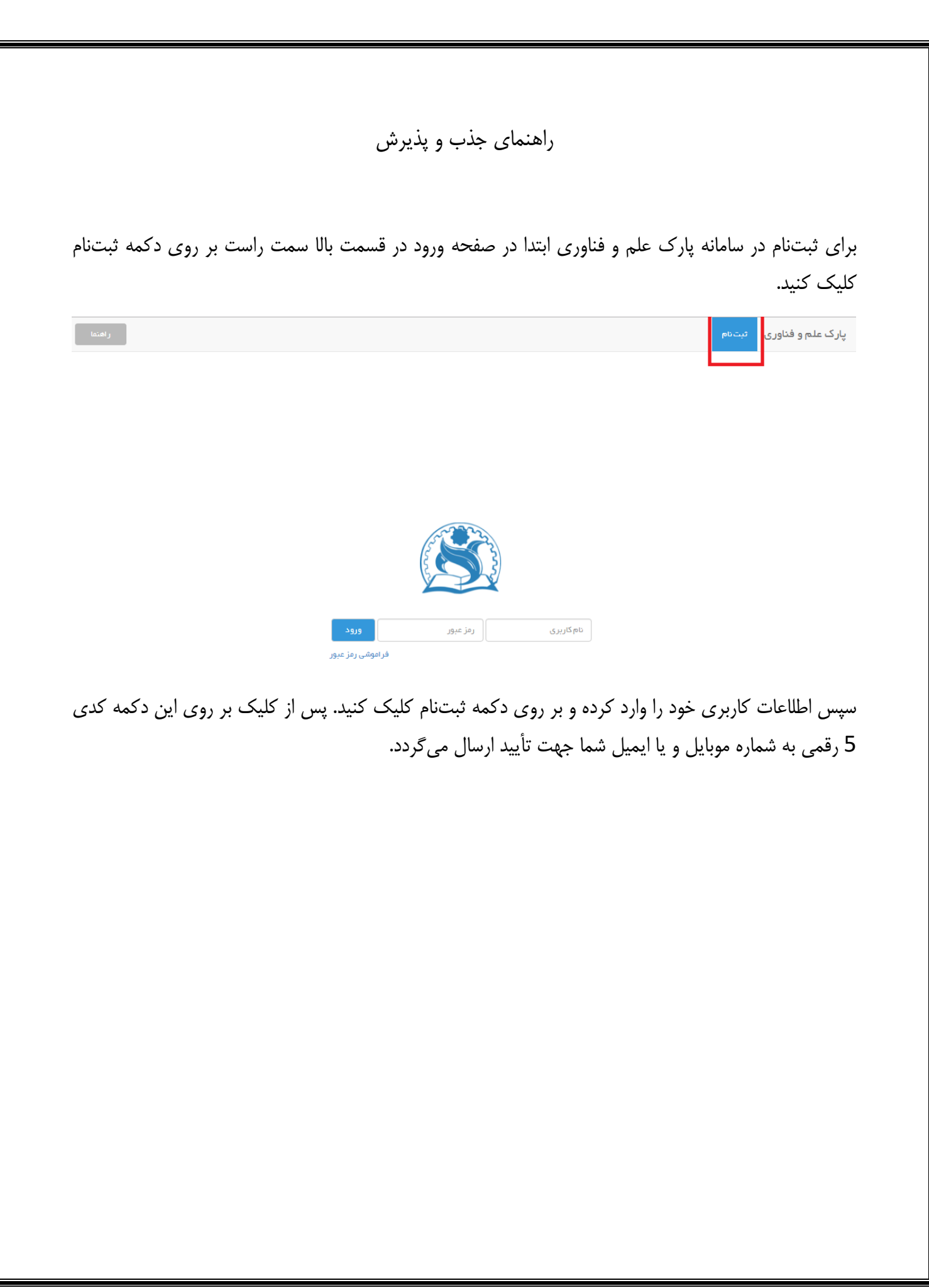

پارک علم و فناوری ور

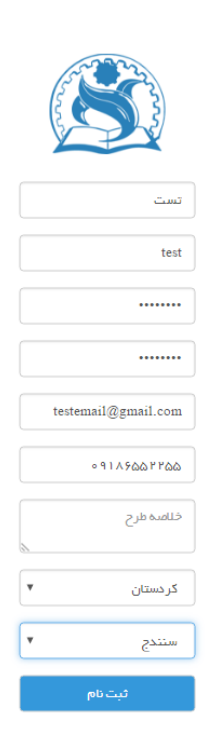

پس از ارسال کد برای شما صفحهای باز میشود که در آنجا باید کد تأییدیه ارسالی به ایمیلتان را آنجا وارد نمایید. (توجه داشته باشید درصورتی که در صندوق دریافتی ایمیل خود ایمیلی دریافت نکردید قسمت spam را مشاهده کنید و در صورت مشاهده ایمیل در قسمت spam برای آن ایمیل Not Spam را بزنید تا ایمیل به صندوق پستی انتقال یابد)

پس از واردکردن کد ارسالی دکمه ارسال را کلیک نمایید تا ثبتنام شما انجام شود. پس از انجام ثبتنام باید منتظر بمانید تا کارشناس پارک کاربری شمارا تأیید کند.

ر اهتما

| راهنما |                                                                                 | ×        | ورود | پارک علم و فناوری |
|--------|---------------------------------------------------------------------------------|----------|------|-------------------|
|        | ازی به ایمیل شما ارسال گردیده است. لطفاً کد مورد نظر را در کادر زیر وارد نمایید | كد فعالس |      |                   |
|        | n                                                                               | ۵۸۳۵     |      |                   |
|        |                                                                                 | וניש     |      |                   |
|        | <u>v</u>                                                                        |          |      |                   |
|        | test                                                                            |          |      |                   |
|        | کنده عبور                                                                       |          |      |                   |
|        | تكرار كلمه عبور                                                                 |          |      |                   |
|        | العيل                                                                           |          |      |                   |
|        | 0917500F700                                                                     |          |      |                   |

پس از تأیید اطلاعات کاربری توسط کارشناس پارک میتوانید با نام کاربری و پسورد خود وارد سیستم پارک شوید پس از ورود به سیستم بر روی دکمه تکمیل کاربرگ اولیه کلیک نمایید.

| م تىستا 🖡 📼 | خروج ستاه |                                                                                                    | سامانه پارک فناوری |
|-------------|-----------|----------------------------------------------------------------------------------------------------|--------------------|
|             |           | θ اطلاعات اولیه شما توسط کارشناس مرکز رشد تایید شده است. لطنا کاربرگ اولیه را پیرامون ایده معرفی شده تکمیل کنید. |                    |
|             |           | ى ئەتەرل كەرىر گە يۈنىپ                                                                                          |                    |
|             |           |                                                                                                    |                    |
|             |           |                                                                                                    |                    |
|             |           |                                                                                                    |                    |
|             |           |                                                                                                    |                    |

پس از کلیک بر روی دکمهی تکمیل کاربرگ اولیه وارد فرم کاربرگ اولیه می شوید در اینجا باید اطلاعات فرد متقاضی، مراحل گذرانده در مورد ایده و مراحل تجاری سازی ایده را تکمیل نمایید.

(هر مورد یا فیلدی که لازم به توضیح باشد در جلوی آن علامت سؤالی قرار دارد که با کلیک بر روی آن می توان توضیحات مربوط به آن فیلد را مشاهده نمایید)

| (P)        | (*)                               |               |
|------------|-----------------------------------|---------------|
| تجاری سازی | مراحل گذرانده در مورد ایده        | فمنات متقافنى |
| *          | <ul> <li>۲ טק לאפונگی:</li> </ul> | ក្នុងប        |
|            | شقل:                              | کد نئی:       |
| •          | ب زمينه فعاليت                    | تحميلك        |
| *          | شماره تلقن                        | ايده اصلى     |
| *          | شماره موبایل                      |               |
| *          | استان                             | شماره فکس     |
|            | ب الا آذرس                        | شهر           |
| <u> </u>   | • آذرس وب سایت                    | کد پستی       |
|            |                                   |               |

پس از تکمیل کاربرگ اولیه می توانید با کلیک بر روی دکمه بررسی توسط کارشناس که در مرحلهی آخر و در پایین صفحه قرار دارد، کاربرگ را برای کارشناس جذب و پذیرش ارسال کنید.

|                                                                             |                                                                                                    | ۵.                                                                                                    |
|-----------------------------------------------------------------------------|----------------------------------------------------------------------------------------------------|----------------------------------------------------------------------------------------------------|
|                                                                             |                                                                                                    |                                                                                                    |
| •                                                                           | ()                                                                                                    | 1                                                                                                    |
| تجاری سازی                                                                  | مراحل گذرانده در مورد ایده                                                                                           | مشخصات متقاضى                                                                                                    |
| :ل تجاری سازی داشته باشید. جواب میتواند به صورت بله، فیر یا توضیح مغتمىر یا | اروش برسانید یا اینکه دانش فنی فود را بفروشید و یا میتوانید چند مورد را انتخاب کنید، یعنی ممزمان چند م<br>کلیک کنید. | ی از کار خود دارید کدام یک از موارد زیر است. مثلاً آیا می خواهید بصورت مستقل محصول تولید کرده و آن را به ۱<br>بعد از تکمیل موارد زیر دکمه ذفیره را کلیک کرده و جهت بررسی کارشناس دکمه ارسال جهت بررسی کارشتاس را |
|                                                                             | توفيد به مبورت مستقل: يله                                                                                            | فروش دندش فنى:                                                                                                    |
|                                                                             |                                                                                                    | توليد مشاركتي:                                                                                                    |
|                                                                             | نغيره                                                                                                    |                                                                                                    |
|                                                                             |                                                                                                    |                                                                                                    |
|                                                                             |                                                                                                    |                                                                                                    |
|                                                                             |                                                                                                    |                                                                                                    |
|                                                                             |                                                                                                    |                                                                                                    |
|                                                                             |                                                                                                    |                                                                                                    |
|                                                                             |                                                                                                    |                                                                                                    |
|                                                                             |                                                                                                    |                                                                                                    |
|                                                                             |                                                                                                    |                                                                                                    |
|                                                                             |                                                                                                    |                                                                                                    |
|                                                                             |                                                                                                    |                                                                                                    |
|                                                                             |                                                                                                    |                                                                                                    |
|                                                                             |                                                                                                    |                                                                                                    |

پس از ارسال کاربرگ اولیه برای کارشناس جذب و پذیرش منتظر بمانید تا مشخصات شما تأیید گردد. در صورت تأیید مشخصات نتیجه چه به عنوان دوره پیش رشد یا رشد وارد کارتابل شما می شود و شما می توانید آن را پس از در منوی کارتابل مشاهده و با کلیک بر روی عملیات وارد فرم مربوطه (رشد یا پیش رشد) شوید.

| مدوی گاربری<br>کارتبل چاری<br>درخواست ثبت شرکت | فاته / کارتابل   |                |            |            |                        |                       |                |
|------------------------------------------------|------------------|----------------|------------|------------|------------------------|-----------------------|----------------|
| oda 1404                                       | لیست گردش کاری   | لېست گردش کېږي |            |            |                        |                       |                |
| وروش خرق                                       | رديف             |                | تاريخ شروع | φ          | وشعيت                  | معليات                | سوایق گردش کار |
| در خواست ثبت شرکت                              | ۱ جذب و پخیرش    |                | 19190/3/0  |            | تكفيل پذيرش            | 1                     | 1              |
|                                                | دمایش ۲ = ۲ از ۲ |                |            | b) (b) (b) | غده[ از ا → → 10 ▼ 0 0 | تنظیم ندایش ستونها ای |                |
| محيريت پرسنل شرکت                              |                  |                |            |            |                        |                       |                |
| المرابية فمات شركت                             |                  |                |            |            |                        |                       |                |
|                                                |                  |                |            |            |                        |                       |                |

پس از وارد شدن به کاربرگ رشد یا پیش رشد، مراحل را بهصورت کامل و با دقت تکمیل فرمایید و در مرحله آخر و پس از ذخیره با کلیک بر روی دکمهی بررسی نهایی، فرم را جهت تأیید نهایی برای کارشناس ارسال نمایید. پس از تأیید کاربرگ توسط کارشناس پارک میتوانید وارد سیستم خدمات شوید.